## Creating a full Screen Slide Show

The full screen slide show can be used for a lot of purpose. You can send multiple pictures of your family of school in one file via e-mail or quickly create a slide show of a field trip. The other advantage is that it is created as a PDF file so anyone with Acrobat reader can view your files.

## Steps:

1. Using the File Menu choose Automation/PDF Slideshow.

| PDF Slideshow                                                                                                    |                          |
|----------------------------------------------------------------------------------------------------|--------------------------|
| Source Files  Add Open Files  F: \elements \elements_win \Animation \flower_a.psd  F: \elements \elements_win \Animation \flower_a_docs.gif  F: \elements \elements_win \Animation \flower_a_docs.gif | OK<br>Cancel<br>Advanced |
| F: \elements \elements_win \Animation \animated_flower_docs.<br>F: \elements \elements_win \Animation \flower_gif<br>F: \elements \elements_win \Animation \flower_a.psd<br>Browse<br>Remove          | Help                     |
| Output File Choose F:\elements\elements_win\Animation\MyShow.pdf                                                                                                    |                          |
| Slide Show Options  Advance Every 5 Seconds  Loop after last page  Transition Random Transition                                                                                                    |                          |

- 2. Select the images for your slide show. You must select each image not a folder. If you have multiple images you want to select in one folder, hold down the Shift Key and click on each image.
- 3. Choose the Output File. This is where you are going to save the file.

- 4. Name of the file.
- 5. Set how many seconds you want each image to appear.
- 6. If you want it to continue to loop choose the loop option.
- 7. Lastly select the transition between pictures. Unfortunately, you can only have one transition for all of your images.
- 8. Click OK.
- 9. Find your file on your computer and view your slideshow.